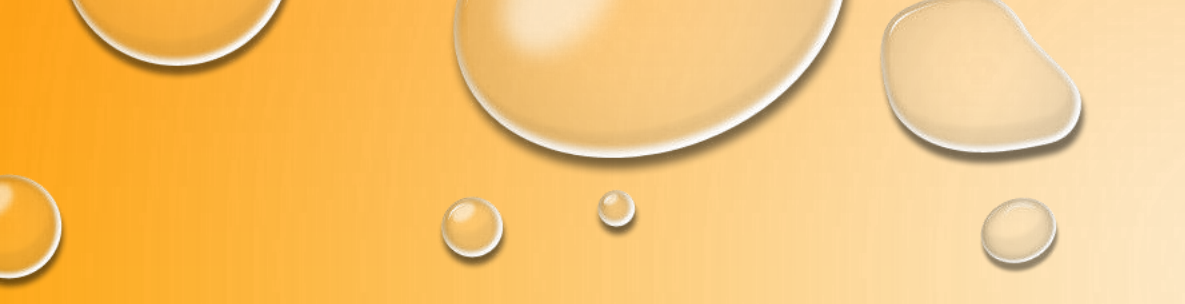

# **APPLICATION INSTRUCTIONS**

EAST SURREY COLLEGE

#### STEP 1: GO TO ESC.AC.UK

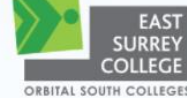

About ESC 🔹 / Full-time 🔹 / Part-time 🔹 / Higher Education 🔹 / Employers 👻 / Apprenticeships 🛫 / Reigate School of Art 👻 / Contact Us 👻 / Careers Hub 👻 / Search 🛫 / Job Zone 🛫

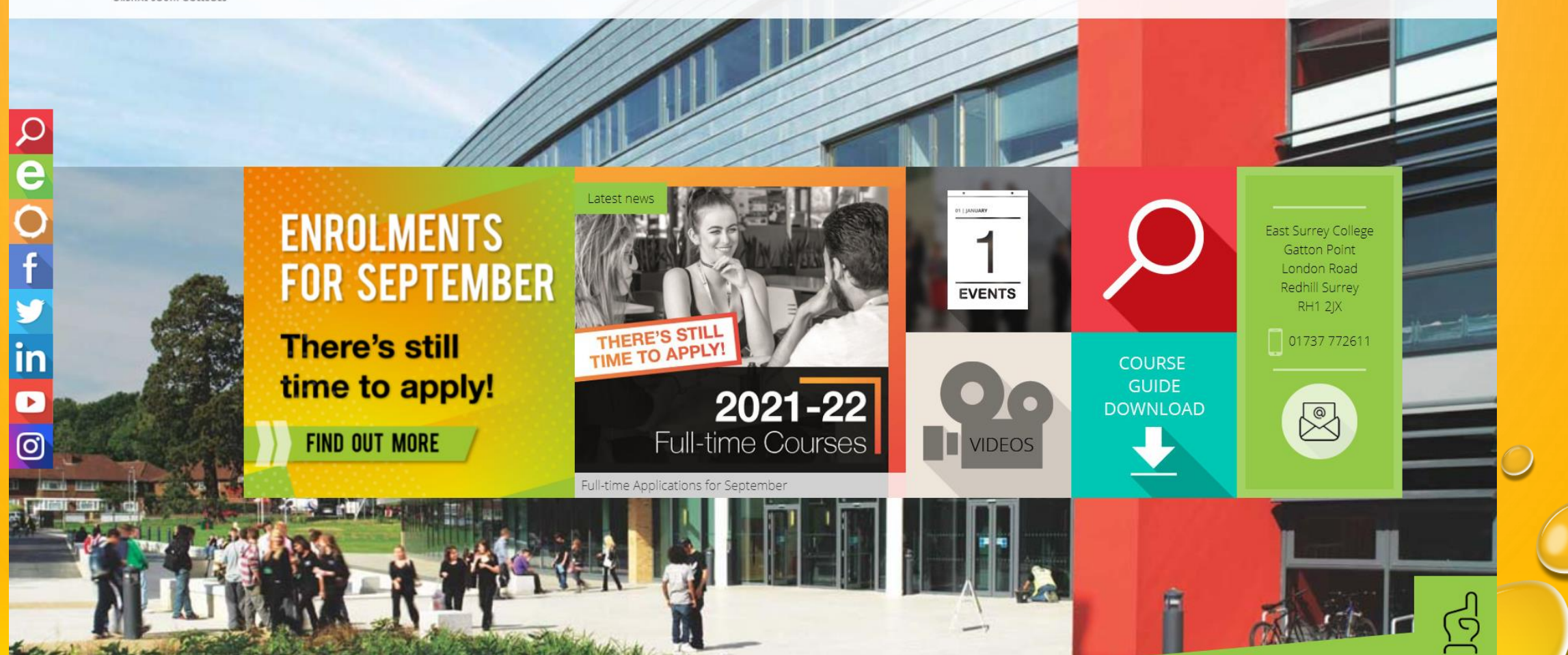

#### **STEP 2:**

CLICK ON 'FULL TIME' THEN CLICK ON 'FULL TIME COURSES'

| HOW TO APPLY |                 |                   |                             |                                      |
|--------------|-----------------|-------------------|-----------------------------|--------------------------------------|
|              | COME & VISIT US | PARTNER SCHOOLS   |                             |                                      |
| ENR          |                 |                   | East S<br>Ga                | urrey College                        |
| FOR          | SEPTEMBER       | EVENTS            |                             | idon Road<br>Jhill Surrey<br>RH1 2JX |
| time         | to apply!       | 2021-22           | COURSE<br>GUIDE<br>DOWNLOAD |                                      |
| FIND         | OUT MORE        | Full-time Courses |                             |                                      |

## STEP 3: SCROLL DOWN AND SELECT THE COURSE AREA YOU WISH TO APPLY FOR.

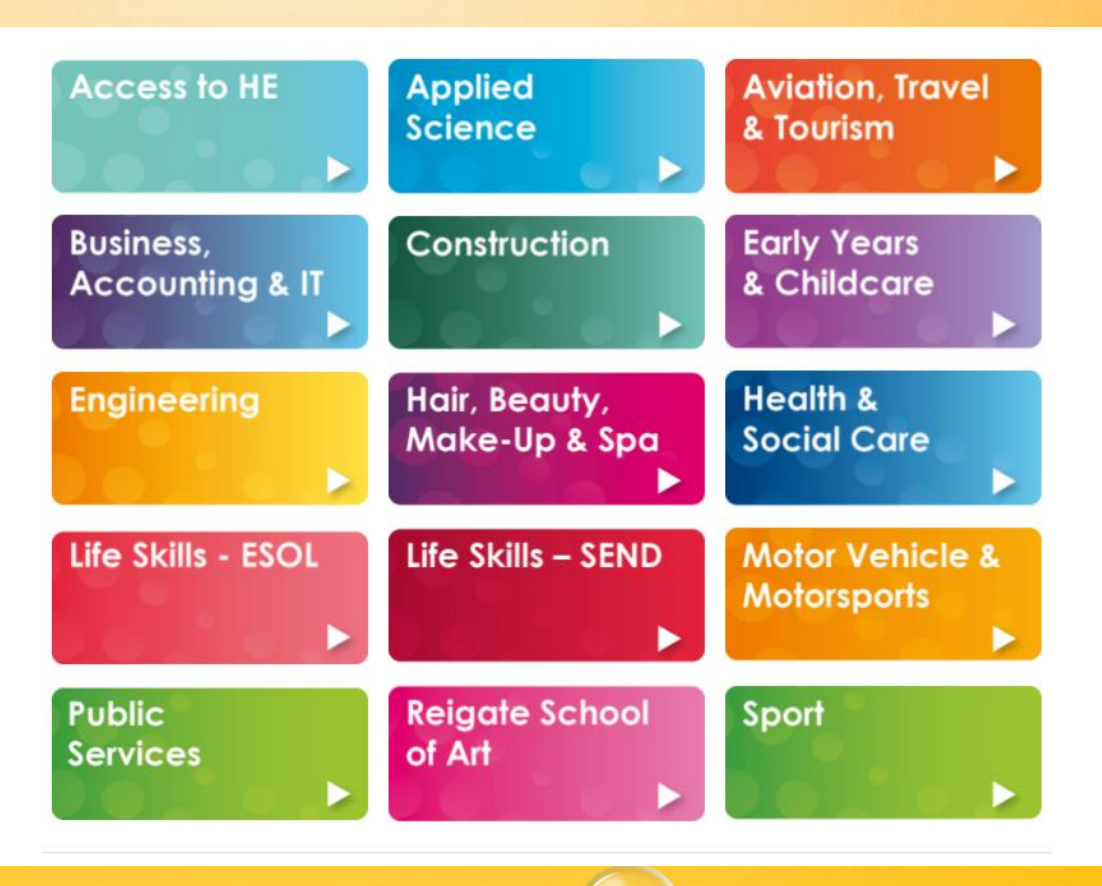

## STEP 4: FIND THE LEVEL THAT YOU WISH TO DO AND CLICK ON THE GREEN 'APPLY' BUTTON.

#### Beauty Therapy Level 1 Diploma (Full Time)

This introduction to the beauty industry gives an insight into the services and treatments provided in salons. It also includes English and Maths and a personal development programme.

| CODE  | LOCATION            | START DATE              | DURATION |
|-------|---------------------|-------------------------|----------|
| F114D | East Surrey College | 05 September 2022 (Mon) | 34 Weeks |
|       |                     |                         | APPLY    |
|       |                     |                         |          |

#### Beauty Therapy Level 2 Diploma (Full Time)

Gain a recognised qualification to practice Beauty Therapy. Study treatments such as facials, eyelash and eyebrow treatments, waxing and make-up.

| CODE   | LOCATION            | START DATE              | 24 Weeks |
|--------|---------------------|-------------------------|----------|
| FIBIZA | East Surrey College | 05 September 2022 (Mon) | 34 Weeks |
|        |                     |                         |          |

#### Beauty Therapy Level 3 Diploma (Full Time)

A specialist vocational qualification, that will complement the knowledge, understanding and skills gained at Level 2 and is focussed on producing highly proficient, professional Beauty Therapists. Learn all aspects of the Beauty including how to contribute to the financial effectiveness of a company and how to promote additional services to clients.

| CODE   | LOCATION            | START DATE              | DURATION |
|--------|---------------------|-------------------------|----------|
| F1BT3A | East Surrey College | 05 September 2022 (Mon) | 34 Weeks |

### STEP 5: CLICK ON THE BUTTON TO 'CREATE AN ACCOUNT.'

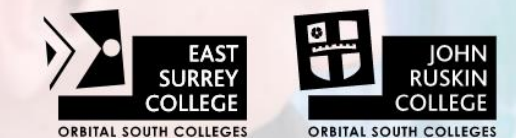

East Surrey College in Redhill and John Ruskin College in South Croydon, are both part of Orbital South Colleges group.

Once complete, your application or enrolment will be submitted directly to the college that you have selected.

If you would prefer to download forms to complete and submit by post then PDF versions are available below.

Full-time Application Form 2021/22

- Part-time Enrolment Form 2021/22
- Higher Education Enrolment Form 2021/22

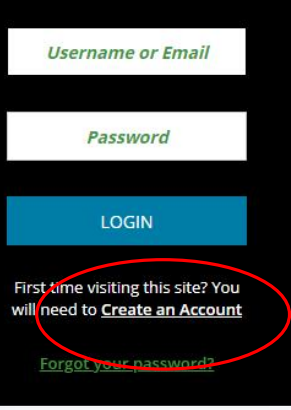

## STEP 6: FILL OUT THE PAGE WITH YOUR PERSONAL DETAILS AND CLICK 'REGISTER'.

| Register                      |                            |
|-------------------------------|----------------------------|
| Title                         | * First Name(s)            |
| * Surname                     | Gender                     |
| * Date of Birth<br>dd/mm/yyyy | * Email                    |
| * Mobile                      |                            |
| * Password                    | * Confirm Password         |
| * Password Reminder Question  | * Password Reminder Answer |
|                               | ~                          |

Password must contain at least 9 characters, a combination of upper and lower case characters and at least 1 digit

After your account is created you will receive an email. If not received, please check your junk folder

9

REGISTER

#### STEP 7:

# FILL OUT THE PAGE WITH THE ADDITIONAL DETAILS REQUIRED AND CLICK 'CONTINUE.'

0

| A Personal Details                                                         | Supplementary Information | Qualifications    | 🕥 Evidence    | Data Protection          | Ret |
|----------------------------------------------------------------------------|---------------------------|-------------------|---------------|--------------------------|-----|
| You are applying for:<br>Beauty Therapy Level 3 Diploma (F1BT3A) - Start D | Date: 05/09/2022          |                   |               |                          |     |
| Personal Details                                                           |                           |                   |               |                          |     |
| * Title                                                                    |                           | * First Name(s)   |               |                          |     |
| Miss                                                                       |                           | ✓ TEST            |               |                          |     |
| * Surname                                                                  |                           | * Gender          |               |                          |     |
| TEST                                                                       |                           | Female            |               |                          |     |
| * Date of Birth                                                            |                           | Home Telephone    |               |                          |     |
| 02/02/2000                                                                 |                           |                   |               |                          |     |
| * Mobile                                                                   |                           | * Email           |               |                          |     |
|                                                                            |                           | 9 sgarcia@johnrus | ikin.ac.uk    |                          |     |
| National Insurance Number                                                  |                           |                   |               |                          |     |
|                                                                            |                           |                   |               |                          |     |
|                                                                            |                           |                   |               |                          |     |
| Emergency Contact                                                          |                           |                   |               |                          |     |
|                                                                            |                           |                   |               |                          |     |
| * Primary Next of Kin/Guardian Name                                        | * Primary Next of K       | in/Guardian Tel   | * Primary Nex | kt of Kin/Guardian Email |     |
|                                                                            |                           |                   |               |                          |     |
| * Relationship to Student?                                                 | ~                         |                   |               |                          |     |
|                                                                            | -                         |                   |               |                          |     |
|                                                                            |                           |                   |               |                          |     |
| Address Search                                                             |                           |                   |               |                          |     |

#### **STEP 8:**

## FILL OUT THE PAGE WITH THE ADDITIONAL DETAILS REQUIRED AND CLICK 'CONTINUE'.

| You are applying for:<br>Beauty Therapy Level 3 Diploma (F1BT3A) - Start Date: 05/09/2022                                        |                                                                                                    |
|----------------------------------------------------------------------------------------------------|----------------------------------------------------------------------------------------------------|
| Equal Opportunities                                                                                                    |                                                                                                    |
| * Nationality                                                                                                    | * Please select an option from the drop down menu which best describes your ethnic origin                                                                                                    |
| * Have you lived in the UK for the last 3 years?                                                                                 |                                                                                                    |
| Disabilities, Medical Conditions and Learning Support                                                                            |                                                                                                    |
| * Do you consider yourself to have a learning difficulty or disibility or medical condition and need support with your learning? |                                                                                                    |
| * Do you have an Education Health & Care Plan (EHCP)?                                                                            | * Do you think you require support or adaptations in College?                                                                                                    |
| Please specify any prescribed medication you are taking                                                                          | Please list any allergies                                                                                                    |
| * Are you a young carer?                                                                                                    | * Are you currently or have you recently been in foster care or in care of the local authority?                                                                                                    |
| Are you known to a safeguarding or pastoral team?                                                                                | * Do you have any convictions, cautions, reprimands, final warnings or pending court cases which are not protected as defined by<br>, the Rehabilitation of Offenders Act 1974 (Exceptions) Order 1975 (as amended in 2013)?                                                                                                    |
|                                                                                                    | You are applying for:   Beauty Therapy Level 3 Diploma (FI BT3A) - Start Date: 05/09/2022   Equal Opportunities   * Nationality   * Have you lived in the UK for the last 3 years?   Disabilities, Medical Conditions and Learning Support   * Do you consider yourself to have a learning difficulty or medical condition and need support with your learning?   * Do you have an Education Health & Care Plan (EHCP)?   Please specify any prescribed medication you are taking   * Are you known to a safeguarding or pastoral team? |

As a duty of care to staff and students, the College reserves the right not to enrol a person where there is evidence that they could be a threat or danger to others. Declaring convictions may not prevent you from being offered a place but failure to disclose something of which we later become aware could result in disciplinary action or your enrolment being cancelled.

#### FINISH LATER

CONTINUE

### STEP 9: CLICK THE 'ADD' BUTTON TO INCLUDE ANY QUALIFICATIONS THAT YOU HAVE.

»>•

-

| 🐣 Persona                             | l Details                              | Supplementary Information                                              | Cualifications                                      | 🚹 Evidence | Data Protection | $\geq$ |
|---------------------------------------|----------------------------------------|------------------------------------------------------------------------|-----------------------------------------------------|------------|-----------------|--------|
| You are applying fo<br>Beauty Therapy | r:<br>.evel 3 Diploma (F1BT3A) - Start | ( Date: 05/09/2022                                                     |                                                     |            |                 |        |
| Add Qualific                          | ations                                 |                                                                        |                                                     |            |                 |        |
| Please enter details of               | any qualifications you are study       | ying for, or have completed, to support your application(s). Click Add | d to add a new qualification. If none, click Contir | ue.        |                 |        |
| Qualificatio                          | ns                                     |                                                                        |                                                     |            |                 |        |
| Subject                               | Qualification                          | 🔶 Predicted Grade                                                      | 🔶 Actual G                                          | ade        | 🜲 Year Achieved |        |
|                                       |                                        |                                                                        | No entries found                                    |            |                 |        |
|                                       |                                        | (                                                                      | 00                                                  |            |                 | (      |
|                                       |                                        |                                                                        |                                                     |            |                 |        |
| FINISH LATER                          |                                        |                                                                        |                                                     |            |                 |        |
|                                       |                                        |                                                                        |                                                     |            |                 |        |
|                                       |                                        |                                                                        |                                                     |            |                 |        |
|                                       |                                        |                                                                        |                                                     |            |                 |        |
|                                       |                                        |                                                                        |                                                     |            |                 |        |
|                                       |                                        |                                                                        |                                                     |            |                 |        |
|                                       |                                        |                                                                        |                                                     |            |                 |        |
|                                       |                                        |                                                                        |                                                     |            |                 |        |

## STEP 10: USE THIS PAGE TO UPLOAD ANY EVIDENCE BY CLICKING ON 'CHOOSE FILES' AND 'UPLOAD'.

| Personal Details                                                           |                                                          | Supplementary Information                                                           | $\rightarrow$                                      | 🞓 Qualifications               | $\rightarrow$  | 🚹 Evidence                | $\geq$            | Data Protection | Re |
|----------------------------------------------------------------------------|----------------------------------------------------------|-------------------------------------------------------------------------------------|----------------------------------------------------|--------------------------------|----------------|---------------------------|-------------------|-----------------|----|
| You are applying for:<br>Beauty Therapy Level 3 Diploma                    | (F1BT3A) - Start Date: 05/0                              | 19/2022                                                                             |                                                    |                                |                |                           |                   |                 |    |
| Evidence                                                                   |                                                          |                                                                                     |                                                    |                                |                |                           |                   |                 |    |
| You can upload evidence here to supp                                       | ort your application(s). Th                              | is could be in relation to your persona                                             | al situation (eg copy of                           | visa) or in relation to your o | ourse (eg copy | of qualifications, course | e work and refere | ences).         |    |
| All items uploaded must be under 10r<br>Word documents, Excel spreadsheets | nb and will be subject to ou<br>and images (.DOC; .DOCX; | ur Privacy Policy. You can upload the f<br>.XLS; .XLSX; .PDF; .TXT; .JPG; .GIF; .BM | following file types:<br>P; .TIFF; .PPT; .RTF; .PN | G; .FPX; .PCD).                |                |                           |                   |                 |    |
| You will be able to add additional evid                                    | ence after your application                              | n is submitted                                                                      |                                                    |                                |                |                           |                   |                 |    |
| Evidence Type                                                              |                                                          |                                                                                     |                                                    |                                |                |                           |                   |                 |    |
|                                                                            |                                                          | ~                                                                                   |                                                    |                                |                |                           |                   |                 |    |
| File(s) To Upload                                                          |                                                          |                                                                                     |                                                    |                                |                |                           |                   |                 |    |
| choose mes no ne chosen                                                    |                                                          |                                                                                     |                                                    |                                |                |                           |                   |                 |    |
| UPLOAD                                                                     |                                                          |                                                                                     |                                                    |                                |                |                           |                   |                 |    |
| Evidence Unloaded                                                          |                                                          |                                                                                     |                                                    |                                |                |                           |                   |                 |    |
|                                                                            |                                                          |                                                                                     |                                                    |                                |                |                           |                   |                 |    |
| File Name                                                                  |                                                          |                                                                                     | Evidence T                                         | уре                            |                |                           |                   |                 | Å  |
|                                                                            |                                                          |                                                                                     |                                                    | No entries found               |                |                           |                   |                 |    |
|                                                                            |                                                          |                                                                                     |                                                    | 60                             |                |                           |                   |                 |    |
|                                                                            |                                                          |                                                                                     |                                                    |                                |                |                           |                   |                 |    |

### STEP 11: USE THIS PAGE CONFIRM PERMISSIONS REGARDING YOUR DATA USAGE.

| Application Form - Data Pro                                                                                                    | otection                                                                                                    |                                                                                                    |                                                                                                    |                  |                                                |    |
|----------------------------------------------------------------------------------------------------|----------------------------------------------------------------------------------------------------|----------------------------------------------------------------------------------------------------|----------------------------------------------------------------------------------------------------|------------------|------------------------------------------------|----|
| 💄 Personal Details                                                                                                    | Let Supplementary Information                                                                                                    | Qualifications                                                                                                    | 🕥 Evidence                                                                                                    | 🖌 Data Prote     | ction                                          |    |
| You are applying for:<br>Beauty Therapy Level 3 Diploma (F1BT3A) - St                                                                                                    | art Date: 05/09/2022                                                                                                    |                                                                                                    |                                                                                                    |                  |                                                |    |
| Please read the consents below and tick the ones y                                                                                                    | ou are happy to agree to. Please note that any agreements r                                                                                                    | marked with * are required if you want to stud                                                                                                    | y with us.                                                                                                    |                  |                                                |    |
| Confirm your Application                                                                                                    |                                                                                                    |                                                                                                    |                                                                                                    |                  |                                                |    |
| l declare that to the best of my knowledge the infor<br>Protection Act 2018.                                                                                                    | mation I have given is a true and correct record and I give m                                                                                                    | ny consent to the College processing this inform                                                                                                   | nation in accordance with GDPR and the                                                                                              | Data 🗌 * I Agree |                                                |    |
| l understand that some of the information request<br>of Education (DfE). For the purposes of the Data Pro<br>functions and to meet its statutory responsibilities,<br>learning record (PLR). | d will be stored and may be made available to the Educatio<br>stection Act 2018, the DfE is the data controller for personal<br>including under the Apprenticeships, Skills, Children and Le | n and Skills Funding Agency (ESFA), on behalf c<br>data processed by the ESFA. Your personal inf<br>arning Act 2009 and to create and maintain a u | of the Secretary of State for the Departme<br>ormation is used by the DfE to exercise it<br>inique learner number (ULN) and a perso | nt<br>s<br>nal   |                                                |    |
| Further to the above statement, East Surrey College<br>I give permission for my data to be shared with my                                                                                    | and John Ruskin College requires permission from you to s secondary school, which will be used for reporting on stude                                                                        | hare your data with your secondary school for<br>nt destinations once I have progressed onto hi                                                    | monitoring and research purposes.<br>gher education or work:                                                                        | 🗆 I Agree        |                                                |    |
| IMAGERY                                                                                                    |                                                                                                    |                                                                                                    |                                                                                                    | 🗆 I Agree        |                                                |    |
| On occasion you may be photographed/filmed at a<br>courses and the work of the Colleges.                                                                                                    | ו event, in your classroom or around the College. Your imag                                                                                                    | e, name and/or coursework may be used to ce                                                                                                    | lebrate student success or to promote                                                                                               |                  |                                                |    |
| give permission for East Surrey College Corporatic<br>tot utilise my personal data in a defamatory mann<br>ublished material will not be recalled if I choose to                             | n t/a Orbital South Colleges to publish my image, name and<br>r and shall keep it secure throughout the period of its use.<br>withdraw my consent.                                           | i/or coursework in any printed and/or electron<br>I understand that I can withdraw my permissio                                                    | ic promotional materials. The Colleges wi<br>n at any time although I am aware any su                                               | ll<br>Jch        |                                                |    |
| Staying In Touch<br>Your privacy is important to us. We'd like to keep in<br>I would be interested in receiving information abou                                                             | touch so please complete your contact preferences below.<br>t new courses.                                                                                                    |                                                                                                    |                                                                                                    | 🗆 I Agree        | I Can Be Contacted B<br>Email<br>Phone<br>Post | у  |
| would be interested in receiving newsletters and c                                                                                                    | ietails on upcoming events                                                                                                    |                                                                                                    |                                                                                                    | 🗆 I Agree        | I Can Be Contacted E                           | ły |

### STEP 12: CHECK ALL YOUR INFO AND CLICK 'SUBMIT APPLICATION.'

| Application Form                                                      | n - Review and Submit                                                                            |                                                                      |                                                             |               |               |
|-----------------------------------------------------------------------|--------------------------------------------------------------------------------------------------|----------------------------------------------------------------------|-------------------------------------------------------------|---------------|---------------|
| Please specify any prescribe                                          | l medication you are taking                                                                      |                                                                      | Please list any allergies relevant to your proposed c       | ourse         |               |
| Do you have any convictions<br>the Rehabilitation of Offend<br>(N) No | . cautions, reprimands, final warnings or pendi<br>rs Act 1974 (Exceptions) Order 1975 (as amend | ng court cases which are not protected as defined by<br>ied in 2013) | Are you known to a safeguarding or pastoral team?<br>(N) No |               |               |
| Are you currently or have yo<br>(N) No                                | a recently been in foster care or in care of the l                                               | local authority?                                                     | Are you a registered young carer?<br>(N) No                 |               |               |
|                                                                       |                                                                                                  |                                                                      |                                                             |               | I             |
| Qualifications                                                        |                                                                                                  |                                                                      |                                                             |               |               |
| Description                                                           | Qualification                                                                                    | Predicted Grade                                                      | 🔶 Actual Grade                                              | Year Achieved |               |
|                                                                       |                                                                                                  | •                                                                    | •                                                           |               |               |
| Evidence                                                              |                                                                                                  |                                                                      |                                                             |               |               |
| File Name                                                             |                                                                                                  | 🔶 Evidence Type                                                      | rise found                                                  |               |               |
|                                                                       |                                                                                                  | No enti                                                              |                                                             |               |               |
|                                                                       |                                                                                                  | 0                                                                    |                                                             |               |               |
|                                                                       |                                                                                                  |                                                                      |                                                             |               |               |
|                                                                       |                                                                                                  |                                                                      |                                                             | (             | SUBMIT APPLIC |
|                                                                       |                                                                                                  |                                                                      |                                                             |               |               |

### STEP 13: FILL OUT THE 'APPLICATION PREFERENCES' PAGE AND CLICK 'SAVE CHOICES.'

|         | Application Preferences                                              |                            |                                    |   | <b>s</b> -       |
|---------|----------------------------------------------------------------------|----------------------------|------------------------------------|---|------------------|
|         | Course Preferences                                                   |                            |                                    |   |                  |
| COLLEGE | Please select your preference for your current application and how y | you heard about the course |                                    |   |                  |
|         | Description<br>Beauty Therapy Level 3 Diploma                        | Preference 🗸               | How did you hear about the course? | ~ |                  |
|         | Would you like an Information, Advice and Guidance interview?        |                            |                                    |   |                  |
|         |                                                                      | •                          |                                    |   |                  |
|         |                                                                      |                            |                                    |   | SAVE YOUR CHOICE |
|         |                                                                      |                            |                                    |   |                  |
|         |                                                                      |                            |                                    |   |                  |
|         |                                                                      |                            |                                    |   |                  |
|         |                                                                      |                            |                                    |   |                  |
|         |                                                                      |                            |                                    |   |                  |
|         |                                                                      |                            |                                    |   |                  |
|         |                                                                      |                            |                                    |   |                  |
|         |                                                                      |                            |                                    |   |                  |
|         |                                                                      |                            |                                    |   |                  |
|         |                                                                      |                            |                                    |   | 0                |

### YOU WILL THEN SEE THIS PAGE WHEN YOUR APPLICATION IS COMPLETE.

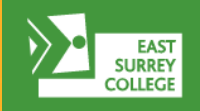

Ţ

Home Page

Applications Qualifications

Evidence

JOHN RUSKIN

COLLEGE

#### **Application Confirmation**

S -

#### **Application Complete**

Congratulations, your application has been submitted!

You will be sent an email to confirm this and you can log in at any time to check the progress of your application. (Ensure to check your junk folder in case your email provider has automatically placed the email in there.)

#### **Course Information**

| Description               | Choice     | Information Source | 🔶 You would like an Information, Advice and Guidance interview | Å |
|---------------------------|------------|--------------------|----------------------------------------------------------------|---|
| L3 Diploma Beauty Therapy | 1st Choice | Billboard          | Ν                                                              |   |
|                           |            |                    |                                                                |   |

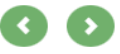

#### **APPLICATION COMPLETE**

<sup>2</sup> UPON COMPLETION OF YOUR APPLICATION PLEASE FEEL FREE TO LOG IN AT THE BELOW WINDOW TO CHECK THE STATUS OF YOUR APPLICATION. YOU SHOULD HAVE RECEIVED AN EMAIL AS WELL SO DO CHECK YOUR JUNK FOLDER IF NOT IN YOUR INBOX

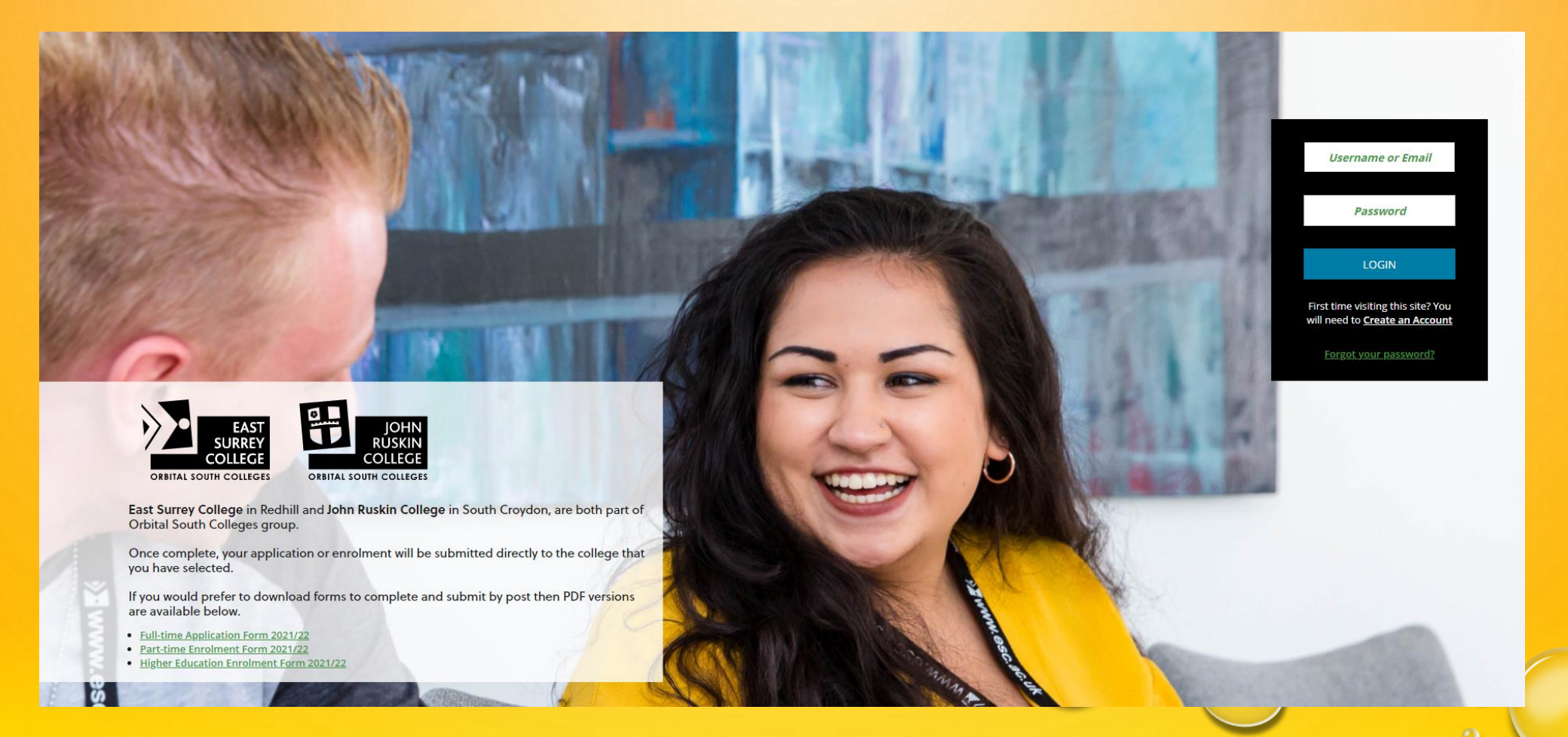